## <u>Creating a FY25 Registration Contract Request for Middle School</u> <u>Afterschool (MSAS) in Eleyo</u>

1. Scan the QR Code or click the link below. https://palmbeachcountyschools.reg.eleyo.com/

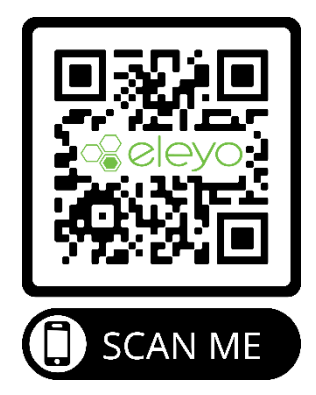

2. On the Welcome page, choose Middle School Afterschool

| WELCOME P       | BSD FAMILIES!                                                                                                    |
|-----------------|----------------------------------------------------------------------------------------------------|
|                 | ELEMENTARY<br>DELEMENT AND ADDRESS OF ADDRESS OF ADDRESS O |
| A CHOOLE SCHOOL | MIDDLE SCHOOL<br>AFTERSCHOOL PROGRAM                                                                                                    |
| Florida<br>VPK  | VPK PROGRAM & EARLY<br>CHILDHOOD           DARENT EEPROCAM           Mathematication           Other and the state and the state and the state<br>of the state of the state and the state and the state<br>of the state of the state and the state and the state<br>of the state of the state and the state and the state<br>of the state of the state and the state and the state of the state of                                                                                           |

3. Under Middle School - Afterschool Program, scroll down, choose your child's

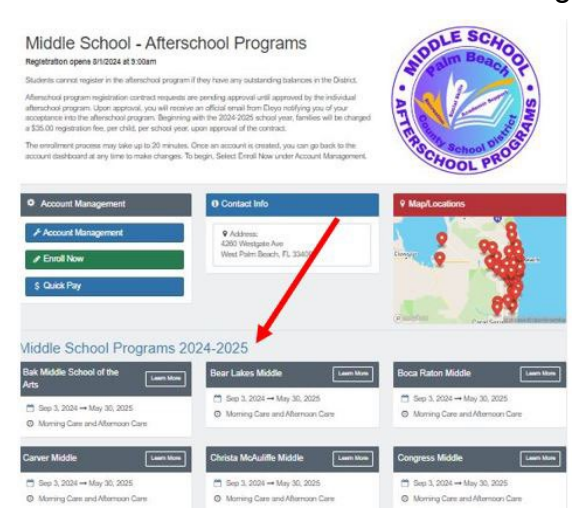

school

4. If you have an existing Eleyo Account, please sign in using your email and password. If you are new to Eleyo, please choose *Create one now* to create your profile. You will be asked to add your child's information later in the process.

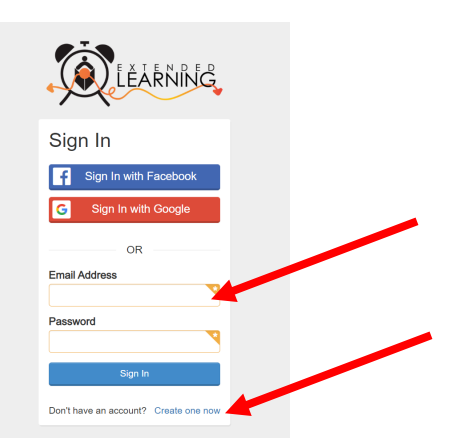

5. You will then be brought to the Afterschool Program registration process. If you have an existing Contract in Eleyo, select the child. If your child is not listed, click *Add New Child* (see image on the following page).

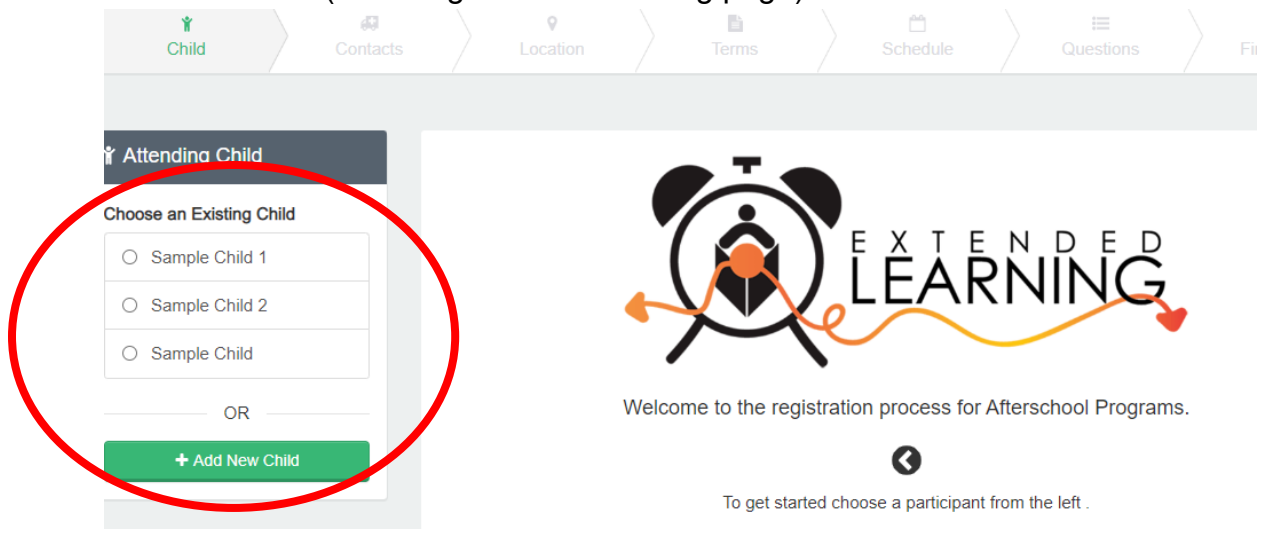

6. Once you have selected your child, click on Looks Good. Start Registering.

| ¥ Attending Child                                     | Verify Child Info                                               |                                       |
|-------------------------------------------------------|-----------------------------------------------------------------|---------------------------------------|
| Choose an Existing Child<br>Sample Child 1            | Sample Child 1<br>Your Child                                    | Lives with You<br>Gender Not Provided |
| <ul><li>Sample Child 2</li><li>Sample Child</li></ul> | Grade Not Provided (for fall of 2022)                           | •                                     |
| OR                                                    | Attending School: Not Provided Teacher: Not Provided            |                                       |
|                                                       | <ul> <li>Image: Special Needs: None</li> <li>→ Looks</li> </ul> | Good. Start Registering.              |

 You will need to complete the Child Information, Emergency Contacts/Authorized Pickups, Location (where your child will be attending for afterschoool), Terms, Schedule, Questions and Financial Info.

Once again, the Conniston Middle School Afterschool Program is FREE of charge. You will have the option to "Continue without saving a Payment Method".

| Saved Payment Method<br>REGISTERING FITZ IN AFTERSCHOOL PROGRAMS 7/7 |                                                                                                    |                                                                                                    |                                                                                                    |                                                                                                    |                 |                    |
|----------------------------------------------------------------------|----------------------------------------------------------------------------------------------------|----------------------------------------------------------------------------------------------------|----------------------------------------------------------------------------------------------------|----------------------------------------------------------------------------------------------------|-----------------|--------------------|
| <b>¥</b><br>Child                                                    | <b>d</b><br>Contacts                                                                                                    | <b>♀</b><br>Location                                                                                                    | E<br>Terms                                                                                                    | 🗂<br>Schedule                                                                                            | i≣<br>Questions | \$<br>Finance Info |
|                                                                      | Save Para Save Para Save P | ayment Method Info<br>Int method information i<br>Int method information i<br>Int method information i<br>Int method your registr<br>Int form Your Existing | rmation<br>s for any up-front registr<br>s stored securely and w<br>ration.<br>Payment Methods<br>• Add Saved Paymen<br>ationContinue t | ation fees or prepayments.<br>Il not be charged until after of<br>t Method<br>without saving a Payment M | our staff has   |                    |

- 8. You will receive an email that your Contract Request was submitted and is waiting for staff approval and will be reviewed in the order that they were received. Once your contract has been approved, you will receive an email confirming your contract request.
- 9. Once you have completed the registration process through Eleyo, there may be additional forms or documents requested from you by the afterschool director at your site. You will be provided with a copy of the parent handbook. When the contract is approved and all applicable forms/documents are received, you have completed the registration process.

## Crear una Solicitud de Contrato para Matricularse en MSAS en Eleyo para el FY25

1. Escaneen el código *QR* o hagan clic en el siguiente enlace. <u>https://palmbeachcountyschools.reg.eleyo.com/</u>

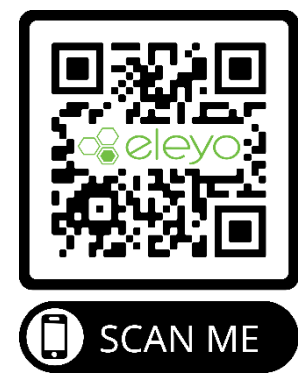

2. En la página de Bienvenida, elijan Middle School Afterschool

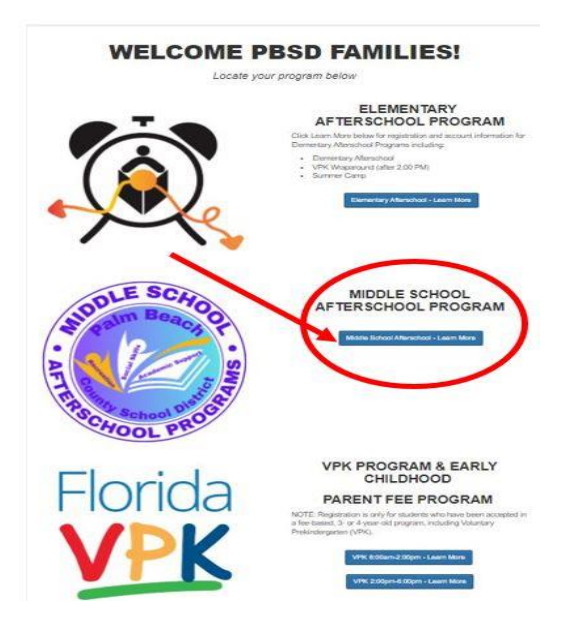

3. En *Middle School - Afterschool Program*, desplácense hacia abajo y elijan la escuela de su hijo(a).

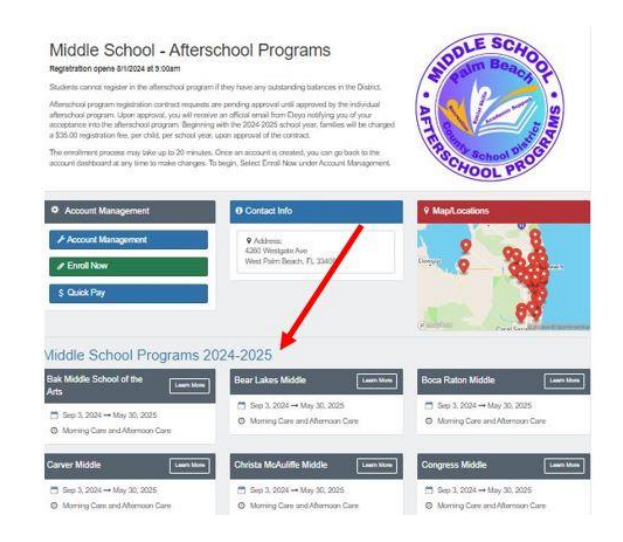

4. Si ya tienen una cuenta en *Eleyo*, inicien sesión usando su correo electrónico y contraseña. Si son nuevos en *Eleyo*, seleccionen *Create one now* para crear su perfil. Más adelante durante el proceso se les pedirá que agreguen la información de su hijo.

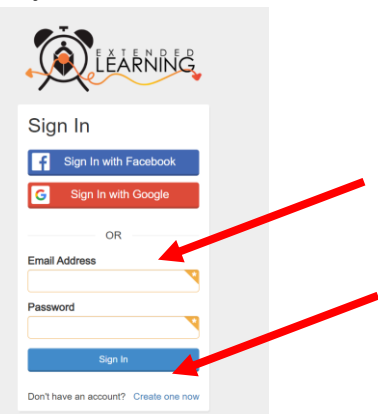

5. Luego serán llevados al proceso de registración del Programa Después del Horario Escolar. Si tienen un Contrato existente en *Eleyo*, seleccionen el niño. Si su hijo no está en la lista, hagan clic en *Add New Child* (vean la imagen en la página siguiente).

| Child                    | Contacts | <b>9</b><br>Location |        | Terms        |           | C<br>Schedule                |            |              |     | Fi |
|--------------------------|----------|----------------------|--------|--------------|-----------|------------------------------|------------|--------------|-----|----|
| Y Attending Child        |          |                      |        |              |           |                              |            |              |     |    |
| Choose an Existing Child |          |                      | 1      |              |           | ΞХТΙ                         | ΕN         | DED          | )   |    |
| Sample Child 2           |          |                      | -      |              |           | EAI                          | RN         | IING         |     |    |
| O Sample Child           |          |                      | 1      |              | 1         |                              | -          |              |     |    |
| OR                       | _ /      |                      | Welcon | ne to the re | gistratio | on process fo                | r Afters   | chool Progra | ms. |    |
| + Add New Child          |          |                      |        |              |           | 0                            |            |              |     |    |
|                          |          |                      |        | To get st    | arted cho | ose <mark>a</mark> participa | nt from th | ne left .    |     |    |

6. Una vez que hayan seleccionado a su hijo, hagan clic en *Looks Good. Start Registering.* 

| Y Attending Child                  | • Verify Child Info                   |                        |
|------------------------------------|---------------------------------------|------------------------|
| Sample Child 1                     | Sample Child 1                        | & Lives with You       |
| <ul> <li>Sample Child 2</li> </ul> | ₩ 07/23/2017                          | ¢ Gender Not Provided  |
| O Sample Child                     | Grade Not Provided (for fall of 2022) |                        |
| OR                                 | Attending School: Not Provided        |                        |
| + Add New Child                    | Teacher: Not Provided                 |                        |
|                                    | Special Needs: None                   | C Edit Child Info      |
|                                    | → Looks Go                            | od. Start Registering. |
|                                    |                                       | Página 2 de            |

 Deberán completar la Información del Niño, los Contactos de Emergencia/Personas Autorizadas para Recogerlo, la Ubicación (donde asistirá su hijo después del horario escolar), Términos, Horario, Preguntas y la Información Financiera.

Una vez más, el programa "después de clase" de la escuela secundaria Conniston es GRATUITO. Tendrás la opción de "Continuar sin guardar un Método de Pago". Vea abajo

| Saved Payment Method<br>REGISTERING FITZ IN AFTERSCHOOL PROGRAMS 7/7 |                                                                                                    |  |  |  |  |  |  |
|----------------------------------------------------------------------|----------------------------------------------------------------------------------------------------|--|--|--|--|--|--|
| <b>∦</b><br>Child                                                    | Image: state of the state of the state |  |  |  |  |  |  |
|                                                                      |                                                                                                    |  |  |  |  |  |  |
|                                                                      | Save Payment Method Information                                                                                                    |  |  |  |  |  |  |
|                                                                      | Your payment method information is for any up-front registration fees or prepayments.<br>Your payment method information is stored securely and will not be charged until after our staff has<br>reviewed and approved your registration.                                                                                                    |  |  |  |  |  |  |
|                                                                      | Choose from Your Existing Payment Methods                                                                                                    |  |  |  |  |  |  |
| + Add Saved Payment Method                                           |                                                                                                    |  |  |  |  |  |  |
|                                                                      | Complete Registration Continue without saving a Payment Method                                                                                                    |  |  |  |  |  |  |

- 8. Recibirán un correo electrónico informándoles que su Solicitud de Contrato se envió y está esperando la aprobación del personal y se revisará en el orden en que se recibió. Una vez que su contrato haya sido aprobado, recibirán un correo electrónico confirmando su solicitud de contrato.
- 9. Una vez que hayan completado el proceso de registración a través de *Eleyo* y hayan pagado la cuota de matrícula, es posible que el director de actividades después del horario escolar de la escuela les solicite formularios o documentos adicionales. Se les proporcionará una copia del manual para padres. Cuando se pague la matrícula, se apruebe el contrato y se reciban todos los formularios/documentos correspondientes, habrán completado el proceso de matriculación.

## Kreye yon Demann Kontra Enskripsyon pou FY25 pou MSAS nan Eleyo

1. Eskane QR kòd la oswa klike sou lyen ki anba a. https://palmbeachcountyschools.reg.eleyo.com/

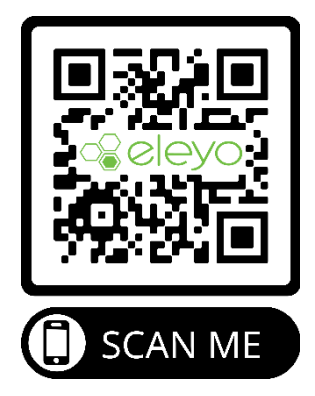

2. Nan paj Akèy la, chwazi Middle School Afterschool

| WELCOME P    | BSD FAMILIES!                                                                                                    |
|--------------|----------------------------------------------------------------------------------------------------|
|              | ELEMENTARY<br>ATTENSCHOOL PROCEMENT<br>Bacterist for any strate on a scale it devices for<br>any strate of the strate of the strate of the<br>the strate of the strate of the strate of the<br>the strate of the strate of the strate of the strate of the<br>the strate of the strate of the strate of the strate of the strate of the<br>strate of the strate of the |
| A DUE SCHOOL | MIDDLE SCHOOL<br>AFTERSCHOOL PROGRAM                                                                                                    |
| Florida      | UPUE PROGRAM & EARLY<br>CHILDHOOD           DARENT EE PROGRAM           DARENT Statement of the the the the the the the the the the                                                                                                    |

3. Anba *Middle School - Afterschool Program (Pwogram Apre Lekol)*, desann, chwazi lekòl pitit ou a

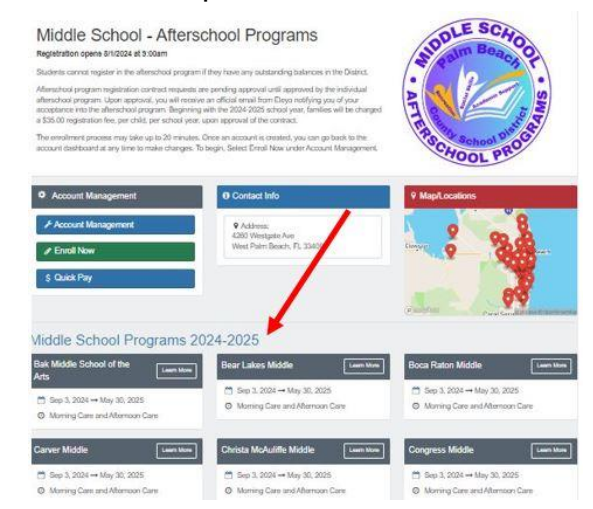

4. Si ou genyen yon kont Eleyo ki deja egziste, tanpri sèvi avèk imel ou ak modpas ou pou w konekte. Si ou fenk antre nan Eleyo, tanpri chwazi *Create one now* (Kreye youn kounye a) pou kreye pwofil ou a. Yo pral mande w ajoute enfòmasyon pitit ou pita nan pwosesis la.

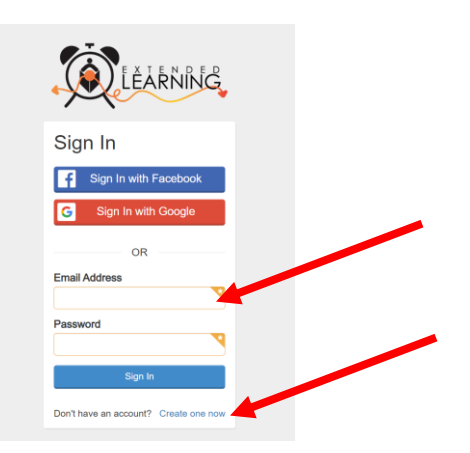

5. Li pral mennen w apre sa a nan pwosesis enskripsyon nan Pwogram Apre Lekòl. Si w genyen yon Kontra ki deja egziste nan Eleyo, chwazi timoun nan. Si pitit ou a pa nan lis la, klike sou *Add New Child* (gade imaj nan paj annapre a).

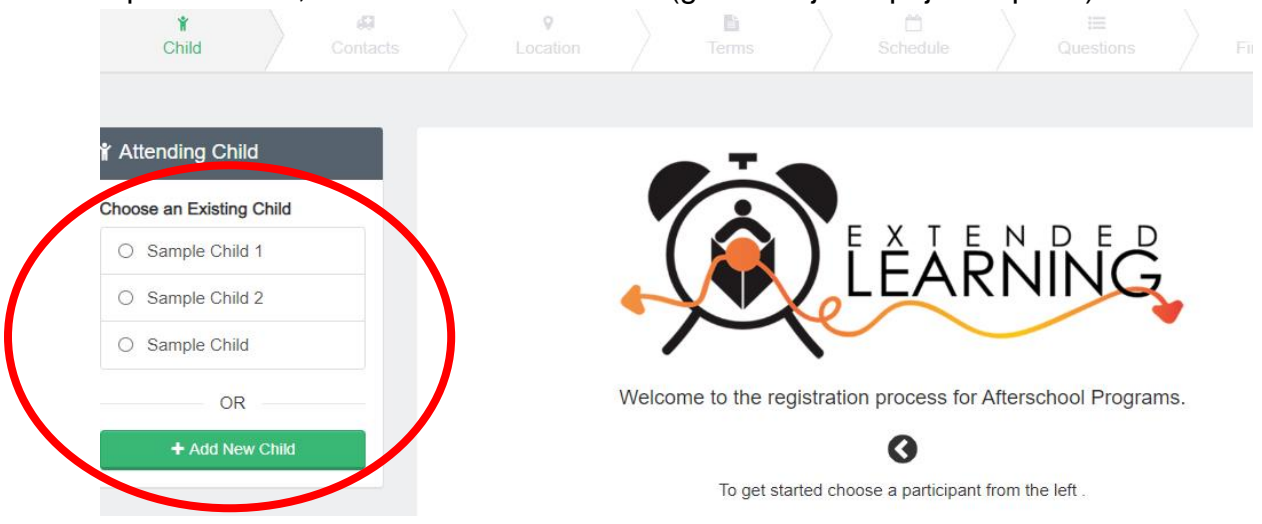

6. Yon fwa ou fin chwazi pitit ou a, klike sou Looks Good. Start Registering.

| Y Attending Child                  | Verify Child Info                                    |  |  |  |  |
|------------------------------------|------------------------------------------------------|--|--|--|--|
| Choose an Existing Child           | Sample Child 1                                       |  |  |  |  |
| Sample Child 1                     | Your Child # Lives with You                          |  |  |  |  |
| <ul> <li>Sample Child 2</li> </ul> | ∰ 07/23/2017      Ø <sup>™</sup> Gender Not Provided |  |  |  |  |
| <ul> <li>Sample Child</li> </ul>   | Grade Not Provided (for fall of 2022)                |  |  |  |  |
| OR                                 | Attending School: Not Provided                       |  |  |  |  |
|                                    | Teacher: Not Provided                                |  |  |  |  |
|                                    | Special Needs: None C Edit Child Info                |  |  |  |  |
|                                    | ✦ Looks Good. Start Registering.                     |  |  |  |  |
|                                    | Page 2 of 3                                          |  |  |  |  |

7. W ap bezwen ranpli Enfòmasyon sou Timoun nan, Kontak pou ka Ijans/ Moun ki Otorize pou vin Chache timoun nan, Adrès (kote pitit ou a pral patisipe nan *afterschool*), Kondisyon, Orè, Kesyon ak Enfòmasyon Finansye.

Yon lòt fwa ankò, Pwogram Apre Lekòl Conniston Middle School la GRATIS. Ou ap gen opsyon pou "Kontinye san ou pa anrejistre yon Metòd Peman". Gade anba a.

| Saved Payment Method<br>REGISTERING FITZ IN AFTERSCHOOL PROGRAMS 7/7 |                                                       |                                                                                                    |                                                                                                    |                                                                                                |                 |                    |
|----------------------------------------------------------------------|-------------------------------------------------------|----------------------------------------------------------------------------------------------------|----------------------------------------------------------------------------------------------------|------------------------------------------------------------------------------------------------|-----------------|--------------------|
| <b>∦</b><br>Child                                                    | Contacts                                              | <b>♀</b><br>Location                                                                                                    | a<br>Terms                                                                                                  | 🖆<br>Schedule                                                                                  | i≣<br>Questions | \$<br>Finance Info |
|                                                                      | Save Payr Your payment of Your payment of Choose free | nent Method Inform<br>method information is for<br>method information is s<br>approved your registration<br>om Your Existing Pa<br>+ A<br>Complete Registration | nation<br>or any up-front registra<br>tored securely and will<br>on.<br>ayment Methods<br>add Saved Payment | tion fees or prepayments.<br>not be charged until after<br>Method<br>ithout saving a Payment M | our staff has   |                    |

- 8. Ou pral resevwa yon imèl ki di ou te soumèt Demann Kontra w la epi l ap tann apwobasyon estaf la epi yo pral revize yo nan lòd yo te resevwa yo. Yon fwa yo apwouve kontra w la, w ap resevwa yon imèl ki konfime demann kontra w la.
- 9. Yon fwa ou fin ranpli pwosesis enskripsyon an atravè Eleyo epi w fin peye frè enskripsyon an, kapab genyen lòt fòm oswa dokiman direktè (tris) *afterschool* lokal ou a te mande w. Yo pral ba w yon kopi manyèl paran. Lè ou fin ranpli pwosesis enskripsyon an, lè w peye frè enskripsyon an, kontra a apwouve epi yo resevwa tout fòm/dokiman ki aplikab yo,